สำนักงานมาตรฐานสินค้าเกษตรและอาหารแห่งชาติ (มกอช.)

# โครงการพัฒนาระบบบริการภาครัฐ

คู่มือปฏิบัติงาน สำหรับผู้ใช้งาน (User Manual) ระบบการขึ้นทะเบียนห้องปฏิบัติการ

# สารบัญ

| คู่มือปฏิบัติงานสำหรับผู้ใช้งาน สำหรับผู้ประกอบการ                                      | 1  |
|-----------------------------------------------------------------------------------------|----|
| หน้าแรก                                                                                 | 1  |
| การสมัครสมาชิก                                                                          | 2  |
| การเข้าสู่ระบบ                                                                          | 4  |
| การเปลี่ยนรหัสผ่าน                                                                      | 5  |
| หน้าหลัก (การขึ้นทะเบียนห้องปฏิบัติการ)                                                 | 6  |
| การขึ้นทะเบียนห้องปฏิบัติการ                                                            | 6  |
| ยื่นขอขึ้นทะเบียนห้องปฏิบัติการ                                                         | 7  |
| ใบสมัครขอขึ้นทะเบียนห้องปฏิบัติการด้านสินค้าการเกษตรและอาหารที่มีความสามารถดำเนินงานตาม |    |
| มาตรฐาน ISO/IEC 17025                                                                   | 7  |
| ข้อมูลทั่วไป (Information of Laboratory)                                                | 7  |
| สำนักงานสาขา หรือภูมิภาค (Branch or Regional office)                                    | 7  |
| สถานะทางกฎหมาย (Legal status)                                                           | 8  |
| ผู้ที่สามารถติดต่อได้ (Contact Person)                                                  | 8  |
| ขอบข่ายและการรับรองระบบงานจากหน่วยรับรองห้องปฏิบัติการ (Scope and Accreditation         |    |
| Quality System)                                                                         | 8  |
| จำนวนพนักงาน / เจ้าหน้าที่ (Number of Employee)                                         | 9  |
| ผู้รับเหมาช่วง (Sub-contractor)                                                         | 9  |
| การจัดส่งเอกสารขึ้นทะเบียนห้องปฏิบัติการ                                                | 9  |
| อื่นๆ                                                                                   | 10 |
| ใบสมัครขอขึ้นทะเบียนห้องปฏิบัติการด้านสินค้าการเกษตรและอาหารที่มีความสามารถดำเนินงานตาม |    |
| มาตรฐาน ISO/IEC 17025(อื่นๆ)                                                            | 10 |

# คู่มือปฏิบัติงานสำหรับผู้ใช้งาน สำหรับผู้ประกอบการ

ผู้ใช้งานสามารถเข้าใช้งานระบบบริการภาครัฐ ผ่าน Web Browser โดยระบุ URL ของระบบ คือ http://cabservices.acfs.go.th ระบบจะแสดงหน้าจอดังภาพที่ 1

### หน้าแรก

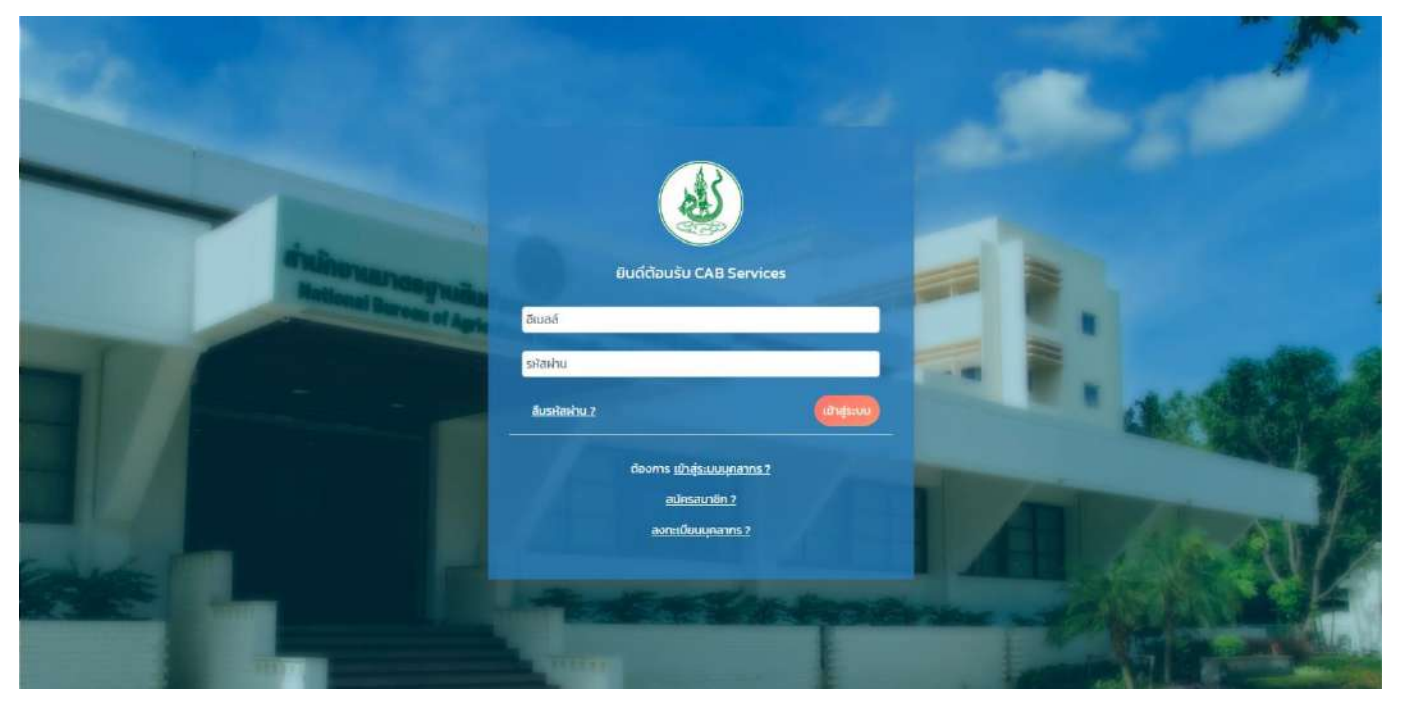

ภาพที่ 1 หน้าจอหลักแสดงการเข้าสู่ระบบ

### การสมัครสมาชิก

การสมัครสมาชิก เป็นส่วนของผู้ประกอบการที่ต้องการลงทะเบียนเข้าใช้งานระบบฯ โดยสามารถคลิกที่ เมนู "**สมัครสมาชิก"** ระบบจะแสดงหน้าจอดังภาพที่ 2

| nuarja                                                             |                     | secustanciusta seu                      |
|--------------------------------------------------------------------|---------------------|-----------------------------------------|
| 8                                                                  |                     | uosins                                  |
| มกะเดิงแต่สัมุลคล                                                  | บริษัท/ห้างคุ้มส่วน | Company Name (English)                  |
| เขาเลขที่ (กรณีเป็นสายา)<br>เวิชงาน/บริษัท                         | ซื้อสายา            | Branch Name (English)                   |
| หน่วยงานของรัฐ (Govermental Organization)                          |                     | าปันผู้ประกอบการ 'กายได้' กระกรวงเกษตร  |
| บริษัท อำภัณ(มหายน) (Public Company Limited)                       |                     | เป็นผู้ประกอบการ ภายนอก กระกรวงเกมตร    |
| ບຣົບກ ວ່າກັດ (Company Limited)<br>ອື່ນໆ ໄປຣຸດຣະບຸ (Please specify) |                     |                                         |
| 3งสัชร์บรองการจัดตั้งหน่วยงาน                                      | หนังสอบอนอำเภอ      | สำเมาตัดรประกายแล่นอบอ่ามาจ             |
| ตากและรางไฟด์ หรือ <u>เดือก</u>                                    | สากและรางไฟล        | ร์ หรือ เดือก ตากและวางให่ดี หรือ เดือก |

ภาพที่ 2 หน้าจอแสดงการลงทะเบียนผู้ใช้งาน

| -                                                                                                    |                                                                                                    |                         |                                         |                                 | P                  |
|----------------------------------------------------------------------------------------------------|----------------------------------------------------------------------------------------------------|-------------------------|-----------------------------------------|---------------------------------|--------------------|
|                                                                                                    |                                                                                                    | ลงก                     | ะเบียนผู้ใช้งาน                         |                                 |                    |
|                                                                                                    | ชื่อ-นามสกุล                                                                                                    |                         | เลยประจำตัวประชาชน                      |                                 |                    |
| -                                                                                                    | ປັຍຕາ                                                                                                    |                         |                                         |                                 |                    |
| and the second value of the second value of th | Siua                                                                                                    |                         | เนอร์โกร                                |                                 |                    |
|                                                                                                    | piyadagswtech.co.th                                                                                                    |                         | 026190620                               |                                 |                    |
|                                                                                                    | เลขาะเดียนมีดีมุคคล                                                                                                    | บริษัท/ห้างศุ้นส่วน     |                                         | Company Name (English)          |                    |
|                                                                                                    | 0123456789123                                                                                                    | บริษัท ข้าวเหนียว จำกัด |                                         | Kaoneaw                         |                    |
|                                                                                                    | สายาเลยที่ (กรณีเป็นสายา)                                                                                                    | ชื่อสาขา                |                                         | Branch Name (English)           |                    |
|                                                                                                    | 1626                                                                                                    | calhaicette             |                                         | Kaongaw                         | - 366              |
|                                                                                                    | <ul> <li>Usun ຈາກວເມເກສບ (Public Company Limited)</li> <li>O ບຣິບັກ ຈຳກັດ (Company Limited)</li> </ul>                                                                                                    |                         | <ul> <li>Iuukus naunis mauan</li> </ul> | r ns:ns:poinuds                 | Contraction of the |
|                                                                                                    | <ul> <li>ລື້ມໆ ໄປຣຸດຣະບູ (Please specify)</li> </ul>                                                                                                    |                         |                                         |                                 |                    |
|                                                                                                    | หนังสือรับรองการจัดตั้งหม่วยงาน                                                                                                    | หนังสือนอนอำเภาจ        |                                         | สำเนานักรประชาชนผู้ขอบอ่านาจ    |                    |
|                                                                                                    | ลากและวางไฟส์ หรือ เสือก                                                                                                    | алоца                   | ะวางไฟส์ หรือ เมื่อก                    | ลากและวางไฟล์ หรือ <u>เลือก</u> |                    |
|                                                                                                    | Linettied-Lost Upload complete                                                                                                    | Untites-2.pdf           | Upload complete                         | Untiled Self University of      | 817                |
|                                                                                                    |                                                                                                    |                         |                                         |                                 |                    |
|                                                                                                    | Contract of the local sector of the local sector of the local sect |                         | Submit                                  |                                 |                    |
|                                                                                                    |                                                                                                    | nău                     | (มหน้า <u>เข้าสระบบ</u>                 |                                 |                    |
|                                                                                                    |                                                                                                    |                         |                                         |                                 |                    |

ภาพที่ 3 หน้าจอแสดงการกรอกข้อมูลผู้ใช้งาน

เมื่อทำการกรอกข้อมูลครบถ้วนแล้ว ทำการกดปุ่ม "Submit" เพื่อยืนยันการสมัครสมาชิก ระบบจะทำการส่ง อีเมลไปยังอีเมลของผู้ใช้งาน เพื่อเป็นการอนุมัติผู้ใช้งาน ดังภาพที่ 4

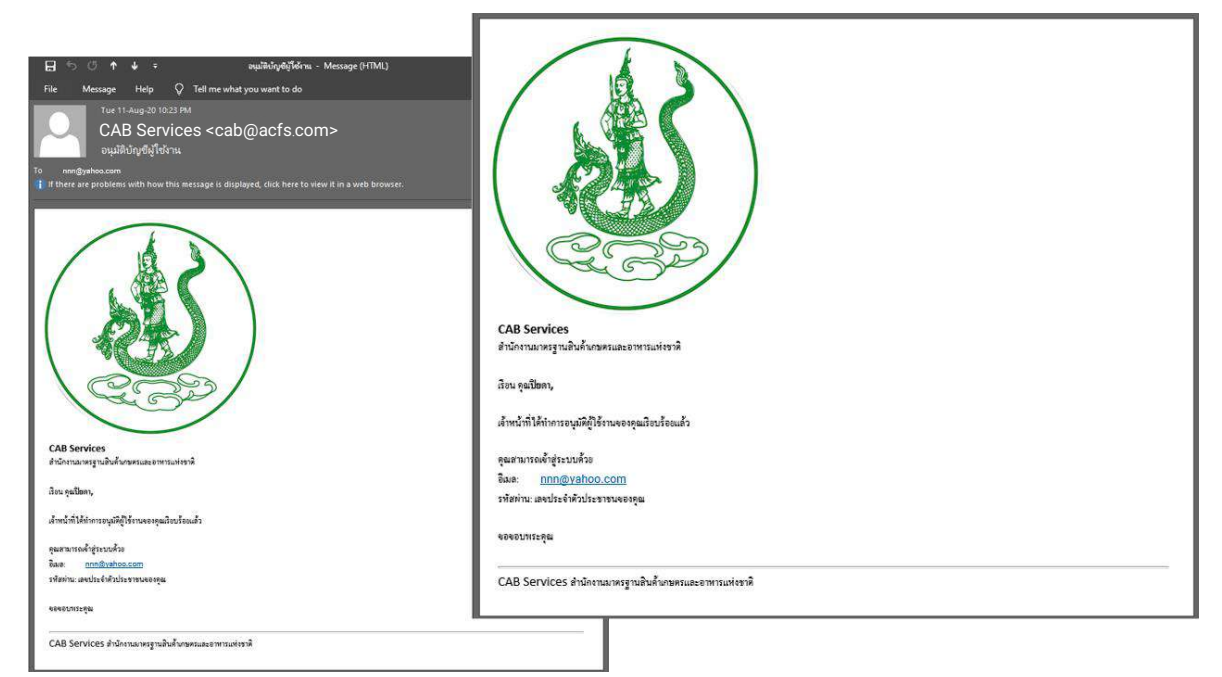

ภาพที่ 4 หน้าจอแสดงอีเมลยืนยันการสมัครสมาชิก

### การเข้าสู่ระบบ

การเข้าสู่ระบบ ผู้ใช้งานสามารถกรอก "อีเมล" และ "รหัสผ่าน" ที่ได้รับทางอีเมลจากการสมัครสมาชิก แล้วทำการกดปุ่ม "เข้าสู่ระบบ" ดังภาพที่ 5

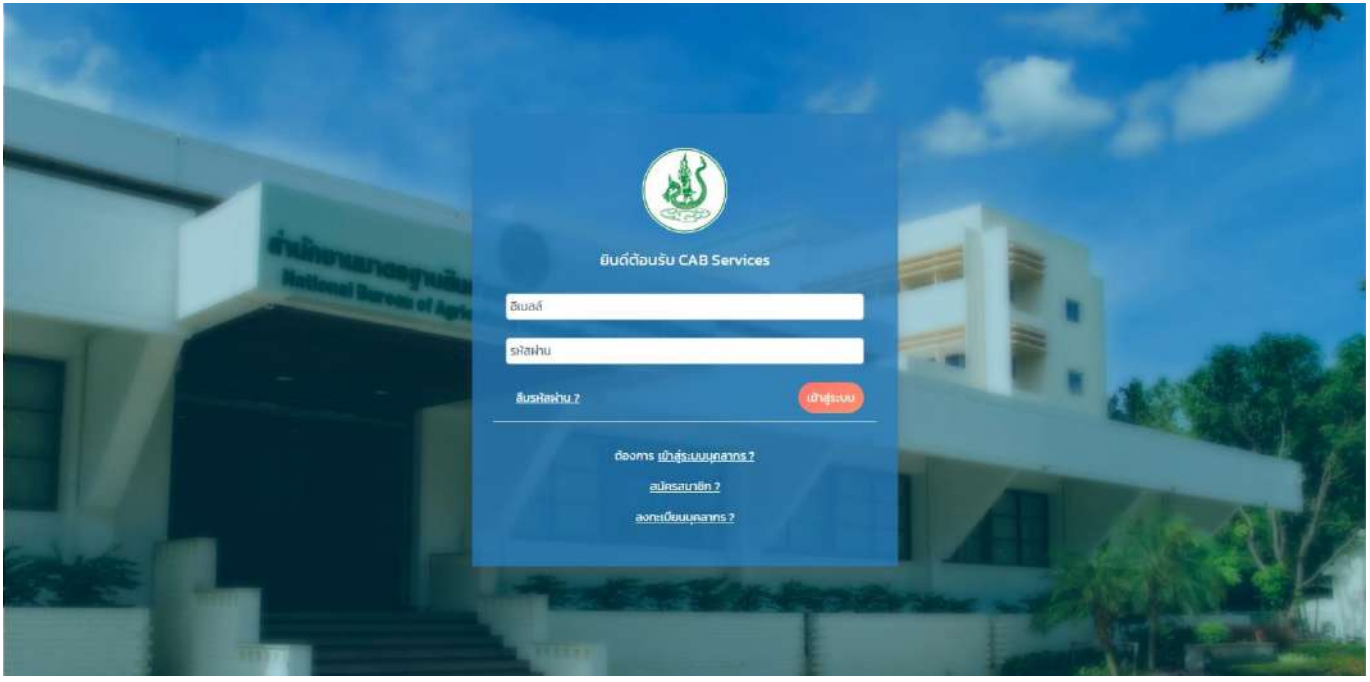

ภาพที่ 5 หน้าจอแสดงการเข้าสู่ระบบ

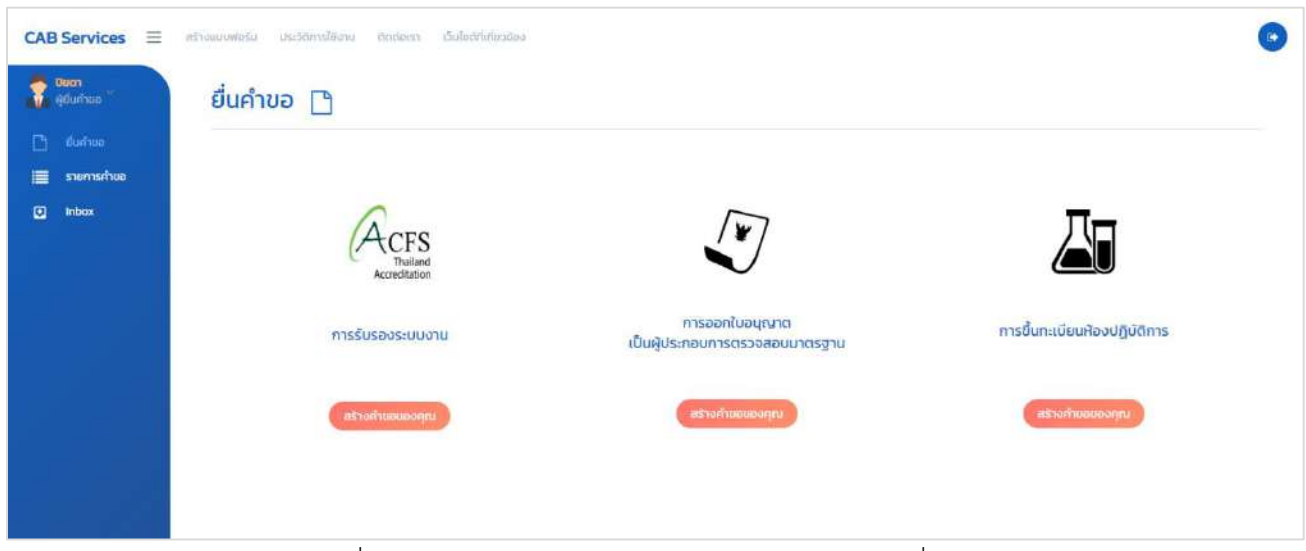

เมื่อทำการเข้าสู่ระบบสำเร็จ ระบบจะแสดงหน้าจอ ดังภาพที่ 6

ภาพที่ 6 หน้าจอแสดงหน้าจอหลักของผู้ประกอบการ (ผู้ยื่นคำขอ)

### การเปลี่ยนรหัสผ่าน

ผู้ประกอบการสามารถเปลี่ยนรหัสผ่านได้ โดยทำการกดเมนูด้านซ้ายมือ ที่ชื่อว่า "Change Password" ดังภาพที่ 7

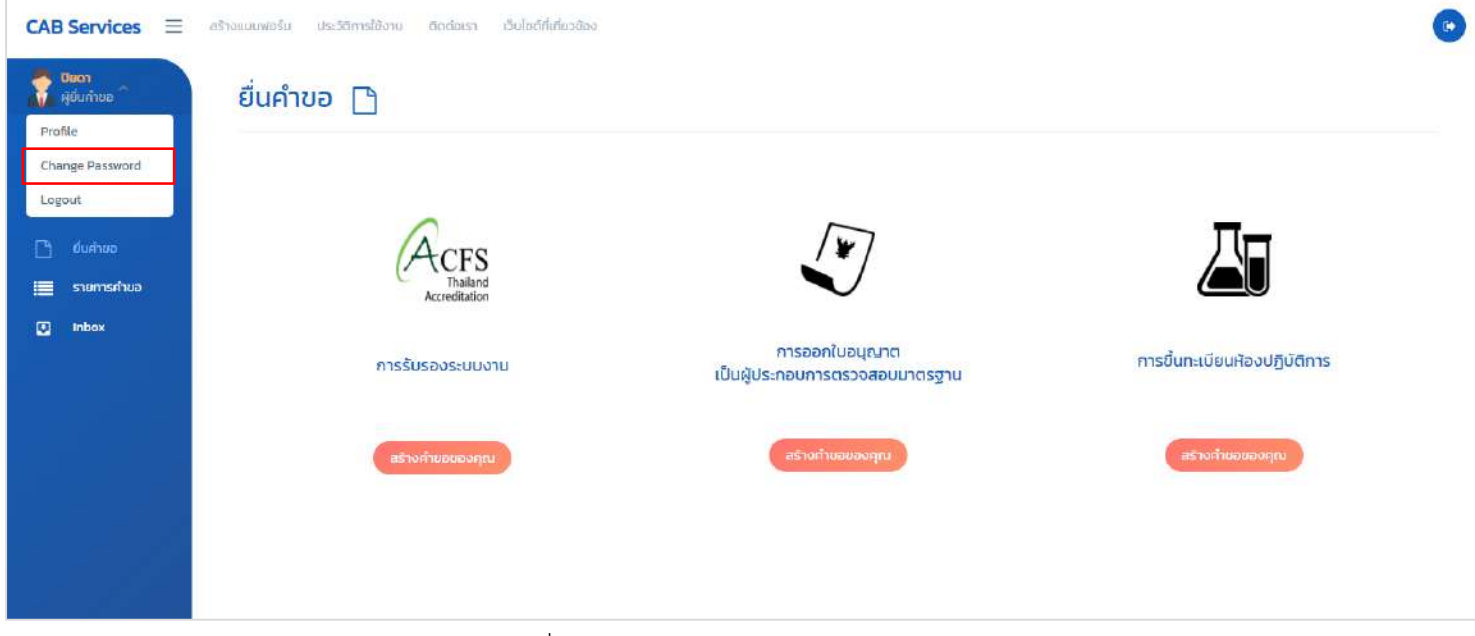

ภาพที่ 7 หน้าจอแสดงเมนู Change Password

เมื่อทำการเลือกเมนู Change Password แล้ว ระบบจะแสดงหน้าจอ ดังภาพที่ 8 จากนั้นทำการเปลี่ยน รหัสผ่าน โดยการกรอก "**รหัสผ่านใหม่**" และ "**ยืนยันรหัสผ่านใหม่**" แล้วทำการกดปุ่ม "**ยืนยัน**" เพื่อเป็นการ ยืนยันการเปลี่ยนรหัสผ่าน หรือกดปุ่ม "**กลับสู่หน้าหลัก**" เพื่อเป็นการยกเลิกการเปลี่ยนรหัสผ่าน

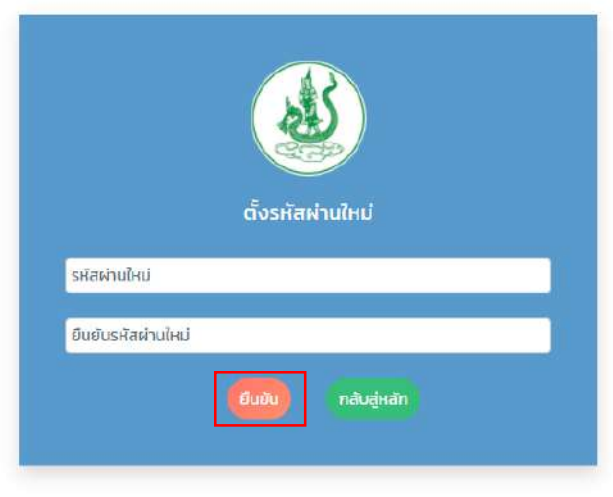

ภาพที่ 8 หน้าจอการเปลี่ยนรหัสผ่าน

# **หน้าหลัก (การขึ้นทะเบียนห้องปฏิบัติการ)** ผู้ประกอบการ สามารถเลือกระบบที่จะยื่นคำขอได้

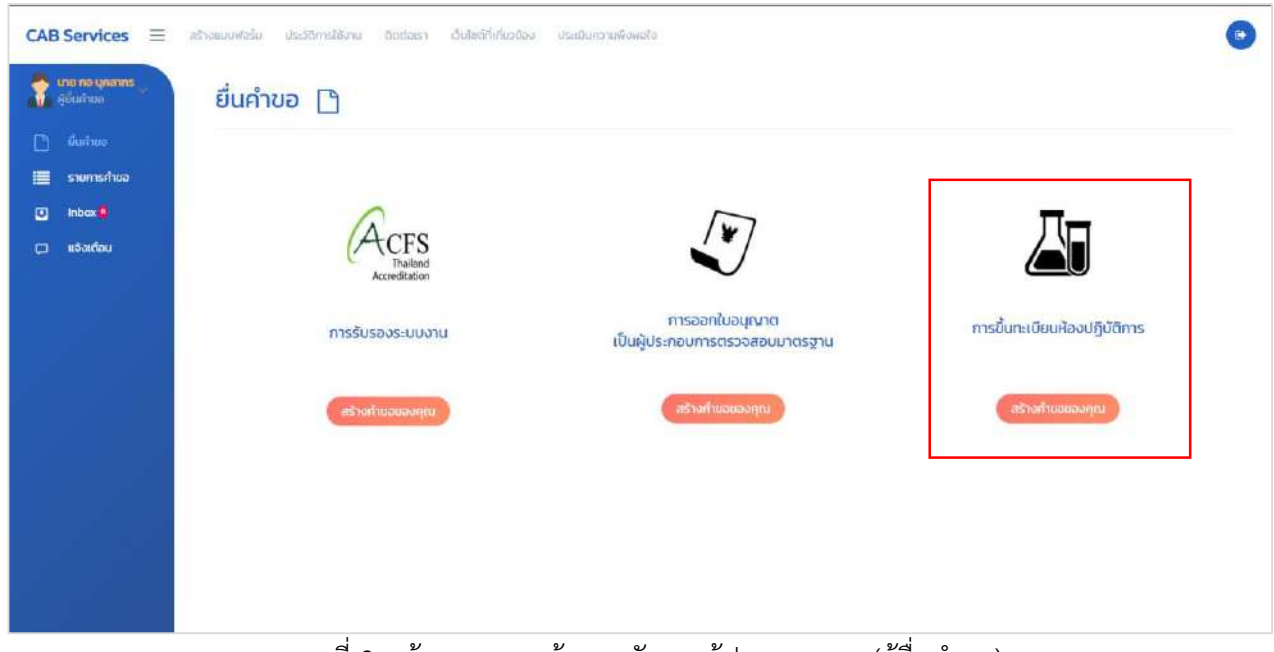

ภาพที่ 9 หน้าจอแสดงหน้าจอหลักของผู้ประกอบการ (ผู้ยื่นคำขอ)

### การขึ้นทะเบียนห้องปฏิบัติการ

ผู้ประกอบการ สามารถเลือกการยื่นคำขอได้ดังนี้

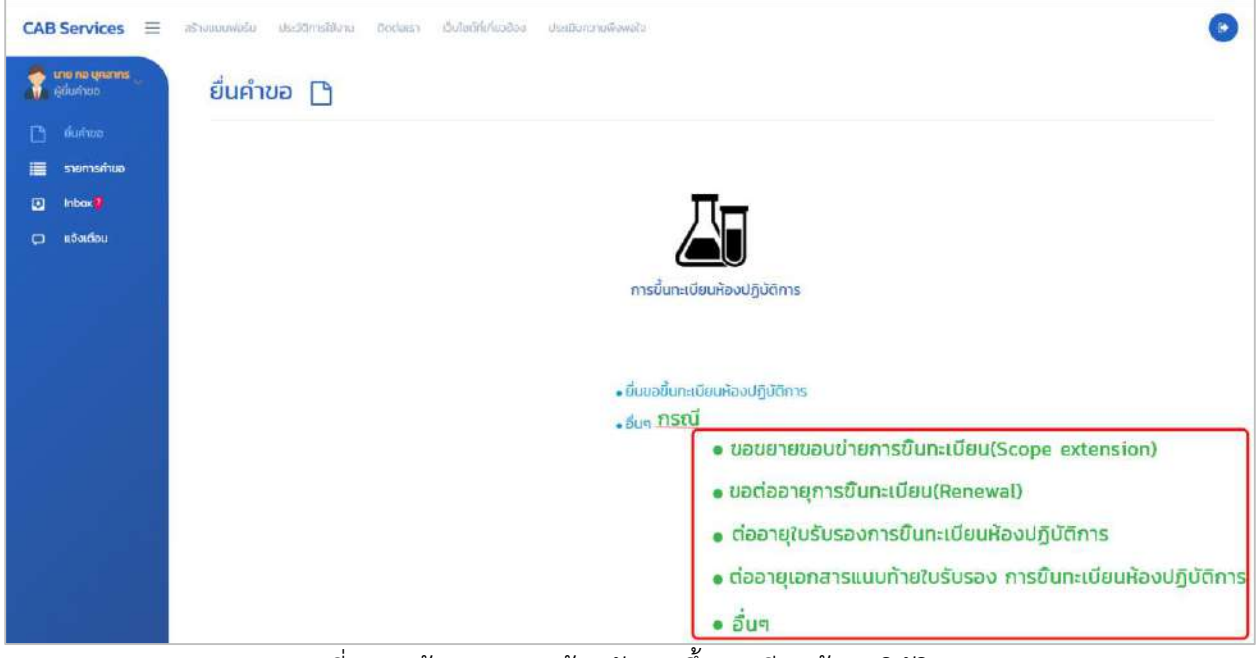

ภาพที่ 10 หน้าจอแสดงหน้าหลักการขึ้นทะเบียนห้องปฏิบัติการ

# ยื่นขอขึ้นทะเบียนห้องปฏิบัติการ

เมื่อผู้ประกอบการคลิกที่เมนู **"ยื่นขอขึ้นทะเบียนห้องปฏิบัติการ**" จะแสดงหน้าจอ **"ใบสมัครขอขึ้น** ทะเบียนห้องปฏิบัติการด้านสินค้าการเกษตรและอาหารที่มีความสามารถดำเนินงานตามมาตรฐาน ISO/IEC 17025" และผู้ประกอบการต้องกรอกข้อมูลดังภาพให้ครบถ้วน

ใบสมัครขอขึ้นทะเบียนห้องปฏิบัติการด้านสินค้าการเกษตรและอาหารที่มีความสามารถดำเนินงานตาม มาตรฐาน ISO/IEC 17025

ข้อมูลทั่วไป (Information of Laboratory)

|                                                  | ใบสมัคร<br>และอาหารที่เ | รขอขึ้นทะเบียนห้อ<br>มีความสามารถดำเ | งปฏิบัติการด้านสินค้าการเกษ<br>เนินงานตามมาตรฐาน ISO/IEC | as<br>: 17025 |  |
|--------------------------------------------------|-------------------------|--------------------------------------|----------------------------------------------------------|---------------|--|
| 1. ข้อมูลทั่วไป (Inf<br>ซึ่งฝองปฏิชัติทร / หน่วย | ormation of Laboratory  | )                                    |                                                          |               |  |
| USUn notabu 3-9-63<br>Name of Laboratory         | กดสอบกดสอบ จำคัด        |                                      |                                                          |               |  |
| Testing 3-9-63 CORP                              | LTD.                    |                                      |                                                          |               |  |
| riad                                             |                         |                                      | ตรอก/ชอย                                                 |               |  |
| 55                                               |                         |                                      |                                                          |               |  |
| nuu                                              |                         |                                      | нцб                                                      |               |  |
| רערט                                             |                         |                                      |                                                          |               |  |
| chua/แขวง                                        |                         |                                      | อำเภอ/เขต                                                |               |  |
| จอมพล                                            |                         |                                      | จตุจิทร                                                  |               |  |
|                                                  | รห์สไปรษณีขึ            | โกรศัพท์                             | Insans                                                   | Email         |  |
| DOLDO                                            |                         |                                      |                                                          |               |  |

ภาพที่ 11 หน้าจอแสดงข้อมูลทั่วไป

### สำนักงานสาขา หรือภูมิภาค (Branch or Regional office)

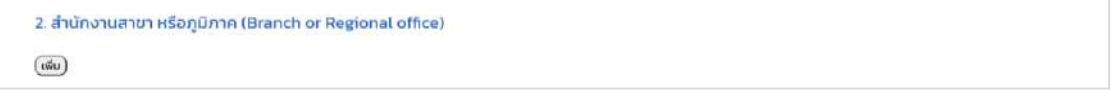

ภาพที่ 12 หน้าจอแสดงข้อมูลสำนักงานสาขา หรือภูมิภาค

### สถานะทางกฎหมาย (Legal status)

| 3. สถานะทางกฎหมาย (Legal status)                         |                           |
|----------------------------------------------------------|---------------------------|
| 🔿 หน่วยงานของรัฐ (Governmental Organization)             |                           |
| 🔘 บริษัท จำกัด(มหาชน) (Public Company Limited)           |                           |
| 🐠 บริษัท จำกัด (Company Limited)                         |                           |
| ් නියා Tusasay (Please specify)                          |                           |
| แมนหนังสือรับรองการซัดตั้งหน่วยงาน (หากมีการเปลี่ยนแปลง) |                           |
|                                                          | ดาทแดะรางให้ดี หรือ เลือก |
|                                                          |                           |

### ภาพที่ 13 หน้าจอแสดงข้อมูลสถานะทางกฎหมาย

### ผู้ที่สามารถติดต่อได้ (Contact Person)

| 4. ผู้ที่สามารถติดต่อได้ (Contact Person<br>6อ - สาล (Name) | 1)               | au |
|-------------------------------------------------------------|------------------|----|
| Trsศัพท์มือก็อ (Mobile Phone)                               | InsAwn (Tel No.) |    |
| Trisiris (Fax)                                              | E-mail           |    |
|                                                             |                  |    |
| เพิ่ม                                                       |                  |    |

# ภาพที่ 14 หน้าจอแสดงข้อมูลผู้ที่สามารถติดต่อได้

### ขอบข่ายและการรับรองระบบงานจากหน่วยรับรองห้องปฏิบัติการ (Scope and Accreditation Quality System)

|                                                        | สาคและวรงไฟส์ หรือ เดือก                         |                                       |    |
|--------------------------------------------------------|--------------------------------------------------|---------------------------------------|----|
| (เพิ่ม)<br>การรับรองระบบงานจากหน่วยรับรองห้องปฏิบัติกา | ns (Accreditation Quality System)                |                                       |    |
| ชื่อหน่วยงานที่รับรอง (Name of Accreditation Body)     | HINDIAO(USUSD) (Accreditation Cartification No.) | สำเนาหนังสือรับรอง                    | au |
| โปรดระบุ ~                                             |                                                  | สารและวามให้ส่างใด เสียก              | 0  |
| SulfSUSBO (Issued date)                                | Surinucionų (Expiry date)                        | AN IN COMPLETE THE ADDRESS OF ADDRESS |    |
|                                                        |                                                  |                                       |    |

ภาพที่ 15 หน้าจอแสดงขอบข่ายและการรับรองระบบงานจากหน่วยรับรองห้องปฏิบัติการ

# จำนวนพนักงาน / เจ้าหน้าที่ (Number of Employee)

| 6. จำนวนพนักงาน / เจ้าหน้าที่ (Number of Emp<br>เพิ่มพนิกงาน /เจ้าเจ้าที่ | loyee)                            |    |
|---------------------------------------------------------------------------|-----------------------------------|----|
| ต่าแหน่ง (Position)                                                       | อำนวนพบักงาน (Number of Employee) | au |
|                                                                           |                                   |    |
| (uiu)                                                                     |                                   |    |

### ภาพที่ 16 หน้าจอแสดงข้อมูลจำนวนพนักงาน / เจ้าหน้าที่

### ผู้รับเหมาช่วง (Sub-contractor)

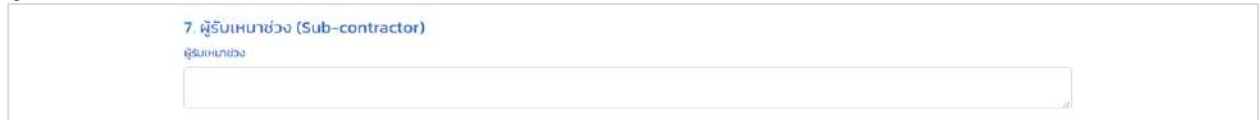

### ภาพที่ 17 หน้าจอแสดงข้อมูลผู้รับเหมาช่วง

# การจัดส่งเอกสารขึ้นทะเบียนห้องปฏิบัติการ

| 8. การจัดส่งเอกสารขึ้นทะเบียนห้องปฏิบัติการ                                                                                                    |                                                                                                    |
|----------------------------------------------------------------------------------------------------|----------------------------------------------------------------------------------------------------|
| กรุณาเลือกการจัดสอ                                                                                                    |                                                                                                    |
| 💌 ມາຣົບດ້ວຍຕອບລວ                                                                                                    |                                                                                                    |
| <ul> <li>Grafornolusurü</li></ul>                                                                                                    |                                                                                                    |
| อ้าพเจ้าขอรับรองว่า(n) ผู้ที่ลงนามเป็นผู้ที่ได้รับขอบหมายให้กระทำการใน<br>สมบูรณ์ข้าพเจ้าจะรังหายอาสารที่ถูกต้องสมบูรณ์ข้องบริษัท/แปองวาม<br>สำนักงามมาตรฐานสิมก้านเหตรและอาหารแห่งขาติดีดต่อสงมากมนุคค<br>ปฏิบัติการแล้ว และมิบได้ต่องปฏิบัติตามข้อทำหนดติดกล่าว<br>(I hereby certify thatfa] The person signing below is duly author<br>requirements on registration process on behalf of the named o<br>incomplete documents, is hall be obliged to provide complete<br>ACFS. ACFS hereto is authorized to contact the reference perso<br>of the above criteria and condition as set forth herein.<br>The downshicking และของเริ่มข้อตกลงดีลกม่าวบ้างดัน<br>เอกสารประกอบคำขอ (เพิ่มเติม)<br>1. และที่ตั้งกับกายอย่างสำนักงานสายาในประเทศไทยที่ขอรับใบริมารอโดยละเอียง | ดๆ ในฐานแต่วแทนของบริษัท/หน่วยงาม(ย) สิ่งที่ปรากฏอยู่ในใบสมักรเป็นความจริง หากเอกสารไป<br>แส่งมาให้กรมทั่วและบูรณ์ตามหลักมาณฑ์และเข้าใจให้สามาณฑ์ และเจ้อนใชในการขั้นกะเข้มแห้กาง<br>เลที่ยำพะจำได้อังก์(งไร์(ก) ยำพะจำได้ช่านและเข้าใจหลักมาณฑ์ และเจ้อนใชในการขั้นกะเข้มแห้อง<br>prized to sign this document and to proceed with any activity complying with<br>rganization.[b] The information provided on the application is true and correct. Due to<br>and accurate documentation needed according to the criteria and condition set by<br>on mentioned above for reconfirmation.[c] By signing below. I have read and accepted all |
|                                                                                                    |                                                                                                    |
|                                                                                                    | ตากและรางไฟด์ หรือ เลือก                                                                                                    |
| 2. เอกสารเผยแพร่ประชาสัมพันธ์ แนะนำออกักร / หน่วยงาน ของผู้ชื่มคำขอ (ถ้ามี)                                                                                                    |                                                                                                    |
|                                                                                                    | ดากและวามไฟด์ หรือ เลือก                                                                                                    |
|                                                                                                    |                                                                                                    |
|                                                                                                    |                                                                                                    |
|                                                                                                    | Uunus                                                                                                    |

# ภาพที่ 18 หน้าจอแสดงข้อมูลการจัดส่งเอกสารขึ้นทะเบียนห้องปฏิบัติการ

อื่นๆ

เมื่อผู้ประกอบการคลิกที่เมนู **"อื่นๆ"** จะแสดงหน้าจอ **"ใบสมัครขอขึ้นทะเบียนห้องปฏิบัติการด้าน** สินค้าการเกษตรและอาหารที่มีความสามารถดำเนินงานตามมาตรฐาน ISO/IEC 17025" และผู้ประกอบการ ให้ครบถ้วน

ใบสมัครขอขึ้นทะเบียนห้องปฏิบัติการด้านสินค้าการเกษตรและอาหารที่มีความสามารถดำเนินงาน ตามมาตรฐาน ISO/IEC 17025(อื่นๆ)

| มายากอ บุคลากร<br>ผู้ยับคำขอ | และอ                 | ใบสมัครขอขึ้นr<br>ภาหารที่มีความส | าะเบียนห้องบ<br>ทมารถดำเนิเ | ปฏิบัติการ<br>นงานตาเ | รด้านสินค้ากา<br>มมาตรฐาน IS | ารเกษตร<br>60/IEC 17025 |
|------------------------------|----------------------|-----------------------------------|-----------------------------|-----------------------|------------------------------|-------------------------|
| 🗋 ยิ่นค่าขอ                  |                      |                                   |                             |                       |                              |                         |
| 📃 รายการคำขอ                 |                      |                                   |                             |                       |                              |                         |
| 🖸 Inbox 6                    | 1 มัวแวตั้วไป ()-    | formation of I                    | a bayata wal                |                       |                              |                         |
| 🖵 แจ้งเตือบ                  | 1. บอมูสทาวเป (ท     | าเอากละเอก อา เ                   | aboratory)                  |                       |                              |                         |
|                              | นรินัท อบรม #1 11-9- | 2563 ຈຳກັດ                        |                             |                       |                              |                         |
|                              | Name of Laboratory   |                                   |                             |                       |                              |                         |
|                              | Training #1 11-9-6:  | 3 CORP LTD.                       |                             |                       |                              |                         |
|                              |                      |                                   |                             |                       |                              |                         |
|                              | ที่อยู่              |                                   |                             | ตรอท/ชอย              | 1                            |                         |
|                              | 55                   |                                   |                             |                       |                              |                         |
|                              | nuu                  |                                   |                             | หมู่ที่               |                              |                         |
|                              | นามา                 |                                   |                             |                       |                              |                         |
|                              | ต่ามล/แขวง           |                                   |                             | ວ່າເກອ/ເບຕ            | í .                          |                         |
|                              | aauwa                |                                   |                             | ຈຕຸວັກຣ               |                              |                         |
|                              | จังหวัด              | รหัสไปรษณีย์                      | โทรศัพท์                    |                       | โกรสาร                       | Email                   |
|                              | กรุงเทพมหานคร        | 10900                             |                             |                       |                              | nnn@yahoo.com           |
|                              | Mailing Address      |                                   |                             | Lane                  |                              |                         |
|                              | 55                   |                                   |                             | 1000285               |                              |                         |
|                              | Road                 |                                   |                             | Village               |                              |                         |
|                              | Nana                 |                                   |                             | Contract (            |                              |                         |
|                              | Sub district         |                                   |                             | District              |                              |                         |
|                              | Jompol               |                                   |                             | Chatuch               | ak                           |                         |
|                              | Browince             |                                   |                             | Postal Cor            | da.                          |                         |
|                              | RKK                  |                                   |                             | 10900                 |                              |                         |
|                              | LINK                 |                                   |                             | 10300                 |                              |                         |

ภาพที่ 19 หน้าจอแสดงใบสมัครขอขึ้นทะเบียนห้องปฏิบัติการด้านสินค้าการเกษตรและอาหารที่มีความสามารถ ดำเนินงานตามมาตรฐาน ISO/IEC 17025 อื่นๆ

| Uninaliz (Second party (aboratory)                                                 |                                            |   |
|------------------------------------------------------------------------------------|--------------------------------------------|---|
| 🧻 บุคคลที่ 3 (Third party laboratory)                                              |                                            |   |
| ູ່ໃช้บริการ (Laboratory Customer)                                                  |                                            |   |
|                                                                                    |                                            |   |
| มีวัตถุประสงดังนี้ (Objective)                                                     |                                            |   |
| ] ขอขยายขอบข่ายการขึ้นทะเบียน(Scope ex                                             | xtension)                                  |   |
| ขอต่ออายุการขึ้นทะเบียน(Renewal)                                                   |                                            |   |
| daare(ปรับรองการขึ้นทะเบียนห้องปฏิบัติ)<br>ส่วาวของสามารถขึ้นการขึ้นการของปฏิบัติ) | การ                                        |   |
| <ul> <li>วิ. ซื่อยายุเอกสารแบบทายเบริธรรง การขนทร</li> <li>วิ. อื่นๆ</li> </ul>    | สมของหมือกมาร                              |   |
| 2. สำนักงานสาขา หรือภูมิภาค (                                                      | Branch or Regional office)                 |   |
| เพิ่ม                                                                              |                                            |   |
| 3. สถานะทางกฎหมาย (Legal s                                                         | tatus)                                     |   |
| 🔾 หน่วยงานของรัฐ (Govermental Organiz                                              | ation)                                     |   |
| 🔿 บริษัท จำกัด(มหาชน) (Public Company l                                            | limited)                                   |   |
| 🔾 ບຣັບັກ ຈຳກັດ (Company Limited)                                                   |                                            |   |
| 🔘 อื่นๆ โปรดระบุ (Please specify)                                                  |                                            |   |
|                                                                                    |                                            |   |
| 4. พูกสามารถติดติยิต (Conta                                                        | ct Person)                                 |   |
| ชื่อ - สกุล (Name)                                                                 |                                            | a |
|                                                                                    | • • •                                      |   |
| กรศพทมอถอ (Mobile Phone)                                                           | INSAWN (Tel No.)                           |   |
|                                                                                    |                                            |   |
| nsans (Fax)                                                                        | E-mail                                     |   |
|                                                                                    |                                            |   |
| ເພັ່ມ)                                                                             |                                            |   |
| _                                                                                  |                                            |   |
|                                                                                    | งานจากหน่วยรับรองห้องปฏิบัติการ (Scope and |   |
| 5. ขอบข่ายและการรับรองระบบ                                                         |                                            |   |
| 5. ขอบข่ายและการรับรองระบบ<br>Accreditation Quality Syste                          | m)                                         |   |
| 5. ขอบข่ายและการรับรองระบบ<br>Accreditation Quality Syste<br>อกสารขอบข่าย          | m)                                         |   |

ภาพที่ 20 หน้าจอแสดงใบสมัครขอขึ้นทะเบียนห้องปฏิบัติการด้านสินค้าการเกษตรและอาหารที่มีความสามารถ ดำเนินงานตามมาตรฐาน ISO/IEC 17025 อื่นๆ

### โครงการพัฒนาระบบบริการภาครัฐ

| Accreditation Body)                                                                                                    | Certification No.)                                                                                                    | สำเนาหนังสือรับรอง                                                                                                    | au                                                                                                    |
|----------------------------------------------------------------------------------------------------|----------------------------------------------------------------------------------------------------|----------------------------------------------------------------------------------------------------|----------------------------------------------------------------------------------------------------|
| โปรดระบุ                                                                                                    | •                                                                                                    | ลากและวางไฟล์ หรือ เสือก                                                                                                    |                                                                                                    |
| วันที่รับรอง (Issued date)                                                                                                    | วันที่หมดอายุ (Expiry date)                                                                                                    |                                                                                                    |                                                                                                    |
| 15 Sep 2020                                                                                                    | 15 Sep 2020                                                                                                    |                                                                                                    |                                                                                                    |
|                                                                                                    |                                                                                                    |                                                                                                    |                                                                                                    |
| (พัม)<br>6. จำนวนพนักงาน / เจ้า<br>พื่นพนักงาน / เจ้าหน้าที่<br>ถ่าแหน่ง (Position)                                                                                                    | หน้าที่ (Number of Employe                                                                                                    | ອ)<br>ຈຳນວບຫນັກຈານ (Number of<br>Temployee)                                                                                                    | au                                                                                                    |
|                                                                                                    |                                                                                                    | Linbiolael                                                                                                    |                                                                                                    |
| เพิ่ม<br>7. ผู้รับเหมาช่วง (Sub-c<br>ผู้รับเหมาช่วง                                                                                                    | ontractor)                                                                                                    |                                                                                                    |                                                                                                    |
|                                                                                                    |                                                                                                    |                                                                                                    |                                                                                                    |
|                                                                                                    |                                                                                                    |                                                                                                    |                                                                                                    |
| 8. การจัดส่งเอกสารขึ้นเ                                                                                                    | าะเบียนห้องปฏิบัติการ                                                                                                    |                                                                                                    |                                                                                                    |
| 8. การจัดส่งเอกสารขึ้นเ<br>กรุณาเลือกการจัดส่ง                                                                                                    | าะเบียนห้องปฏิบัติการ                                                                                                    |                                                                                                    |                                                                                                    |
| 8. การจัดส่งเอกสารขึ้นเ<br>ารุณาเลือกการจัดส่ง<br>ว. มารับด้วยตนเอง<br>ว. ด้าว การปะเมตรีต์(545)                                                                                                    | าะเบียนห้องปฏิบัติการ                                                                                                    |                                                                                                    |                                                                                                    |
| 8. การจัดส่งเอกสารขึ้นเ<br>กรุณาเลือกการจัดส่ง<br>ว ชารับด้วยตนเอง<br>ว จัดส่งทางไปรษณีย์(EMS)                                                                                                    | าะเบียนห้องปฏิบัติการ                                                                                                    |                                                                                                    |                                                                                                    |
| <ol> <li>การจัดส่งเอกสารขึ้นท<br/>กรุณาเลือกการจัดส่ง</li> <li>มารับด้วยตนเอง</li> <li>จัดส่งทางไปรบณีย์(EMS)</li> <li>ข้าพเจ้าขอรับรองว่า(ก) ผู้ที่สง<br/>ปรากฏอยู่ในใบสมัครเป็นความ<br/>งานส่งมาให้ครบก้อนสมบูรณี<br/>มาตรฐานสินค้าเกษตรและอา<br/>เกณฑ์ และเงื่อนใชในการขึ้นทะ<br/>(I hereby certify that[a] Th<br/>proceed with any activity<br/>organization[b] The inforr<br/>documents, I shall be oblig-<br/>criteria and condition set<br/>above for reconfirmation[<br/>condition as set forth here</li> </ol>                                                                                                    | าะเบียนเหืองปฏิบัติการ<br>อนามเป็นผู้ที่ได้รับมอบหมายให้กระทำกา<br>เจริง หากเอกสารไม่สมบูรณ์ข้าพเจ้าจะส่<br>ถามหลักเกณฑ์และเงื่อนในการขอการรั<br>กรแห่งชาติติดต่อสอบถามบุคคลที่ข้าพ<br>เมียนห้องปฏิบัติการแล้ว และยืนดีที่จะป<br>e person signing below is duly aut<br>complying with requirements on re<br>nation provided on the applicatior<br>ged to provide complete and accur<br>by ACFS. ACFS hereto is authorized<br>cJ By signing below, I have read and<br>in.                                                                                                    | รใดๆ ในฐานะตัวแทนของบริษัท/หน่วย<br>ัดหาเอกสารที่ถูกต้องสมบูรณ์ของบริ<br>รอง และข้าพเจ้ายืนยอมให้ทางสำมัก<br>เจ้าได้อ่างถึงไว้(ค) ข้าพเจ้าได้อ่านและ<br>ภูมิบัติตามข้อกำหนดดังกล่าว<br>horized to sign this document an<br>gistration process on behalf of tl<br>i is true and correct. Due to incon<br>ate documentation needed accor<br>to contact the reference person<br>J accepted all of the above criteri                                                                     | งงาน(ข) สิ่งที่<br>เข้า/หน่วย<br>งาน<br>น้าใจหลัก<br>d to<br>he named<br>nplete<br>ding to the<br>mentioned<br>ia and   |
| <ol> <li>การจัดส่งเอกสารขึ้นท<br/>กรุณาเลือกการจัดส่ง</li> <li>มารับด้วยจนเอง</li> <li>จัดส่งทางไประหมัย(EMS)</li> <li>ข้าพเจ้าขอรับรองว่า(ก) ผู้ที่ลง<br/>ปรากฏอยู่ในในสมัครเป็นความ<br/>งานส่งมาให้ครบถ้วนสมบูรณ์<br/>มาตรฐานสินค้าเคษตรและอาะ<br/>เกณฑ์ และเงื่อนในในการขึ้นทะ<br/>เกณฑ์ และเงื่อนในในการขึ้นทะ<br/>เกณฑ์ และเงื่อนในในการขึ้นทะ<br/>เกณฑ์ และเงื่อนในในการขึ้นทะ<br/>เกณฑ์ และเงื่อนในในการขึ้นทะ<br/>เกษาง (I hereby certify that[a] Th<br/>proceed with any activity<br/>organization[b] The inform<br/>documents, I shall be oblig<br/>criteria and condition set<br/>above for reconfirmation[<br/>condition as set forth here<br/>) ข้าพเจ้าได้อ่าน และยอนรับข้องท</li> </ol>                                                                                                    | าะเบียนเหืองปฏิบัติการ<br>อนามเป็นผู้ที่ได้รับมอบหมายให้กระทำกา<br>เจริง หากเอกสารไปสมบูรณ์ข้าพเจ้าจะจ่<br>ถามหลักเกณฑ์และเงื่อนใชการขอการร้เ<br>ตรแห่งชาติติดต่อสอบถามบุคคลที่ข้าพ<br>เบียนห้องปฏิบัติการแล้ว และยินดีที่จะป<br>e person signing below is duly aut<br>complying with requirements on re<br>nation provided on the application<br>red to provide omplete and accur-<br>ied to provide complete and accur-<br>by ACFS. ACFS hereto is authorized<br>cJ By signing below, I have read an-<br>tin.<br>เลงดังกล่าวข่างต้น                                                                                                    | รใดๆ ในฐานะตัวแทนของบริษัท/หน่วย<br>โดหาเอกสารที่ถูกต้องสมบูรณ์ของบริ<br>เจ้าได้อ่างก่งไว้(ค) ข้าพเร่าได้อ่านและ<br>ฏิบัติตามข้อกำหนดดังกล่าว<br>horized to sign this document an<br>gistration process on behalf of th<br>i s true and correct. Due to incon<br>ste documentation needed accor<br>to contact the reference person<br>d accepted all of the above criter                                                                                                    | งงาน(ข) สิ่งที่<br>เช้า/Hปวย<br>งาน<br>เข้าไจหลัก<br>d to<br>he named<br>nplete<br>ding to the<br>mentioned<br>ia and   |
| <ol> <li>การจัดส่งเอกสารขึ้นเ<br/>กรุณาเลือกกรจัดส่ง         <ul> <li>มารับด้วยตนเอง</li> <li>จัดส่งกางไปรบตนีย์(EMS)</li> </ul> </li> <li>ข้าพเจ้าขอรับรองว่า(ก) ผู้ที่สง<br/>ปรากฏอยู่ในในสมัครเป็นความ<br/>งานส่งมาให้ครบถ้วมสมบูรณี<br/>มาตรฐานสินค้าเกษตรและอา<br/>เกณฑ์ และเงื่อนไขในการขึ้นทะ<br/>(Thereby certify that[a] Th<br/>proceed with any activity<br/>organization[b] The inforr<br/>documents, I shall be oblig-<br/>criteria and condition set<br/>l above for reconfirmation[<br/>condition as set forth heree</li> <li>ข้าพเจ้าได้อ่าน และยอมรับข้อตา</li> </ol>                                                                                                    | าะเบียนเหืองปฏิบัติการ<br>อนามเป็นผู้ที่ได้รับมอบหมายให้กระทำกา<br>เจริง หากเอกสารไปสมบูรณ์ข้าพเจ้าจะช่<br>ตามหลักเกณฑ์และเงื่อนในการขอการรับ<br>ตามหลังปฏิบัติการแล้ว และยืนดีที่จะป<br>e person signing below is duy aut<br>complying with requirements on re<br>nation provided on the applicatior<br>in to provide complete and accur.<br>by ACFS. ACFS hereto is authorized<br>J By signing below, I have read and<br>in.                                                                                                    | รใดๆ ในฐานะตัวแทนของบริษัท/หน่วย<br>ัดหาเอกสารที่ถูกต้องสมบูรณ์ของบริ<br>รอง และข้าพเจ้ายืมยอมให้ทางสำมัก<br>เจ้าได้อ่างถึงไว้(ค) ข้าพเจ้าได้อ่านและ<br>ภูมิบัติตามข้อกำหนดดังกล่าว<br>horized to sign this document an<br>gistration process on behalf of th<br>is true and correct. Due to incon<br>ate documentation needed accor<br>to contact the reference person<br>d accepted all of the above criteri                                                                       | งงาน(ข) สิ่งที่<br>เข้า/หน่วย<br>งาน<br>เข้าใจหลัก<br>d to<br>he named<br>nplete<br>ding to the<br>mentioned<br>ia and  |
| <ol> <li>การจัดส่งเอกสารขึ้นท<br/>กรุณาเลือกกรจัดส่ง</li> <li>มารับด้วยตนเอง</li> <li>จัดส่งทางไปรษณีข์(EMS)</li> <li>ข้าพเจ้าขอรับรองว่า(ก) ผู้ที่ลง<br/>ปรากฏอยู่ในในสมัครเป็นความ<br/>งานส่งมาให้ครบถ้วนสมบุรณี<br/>นาตรฐานสินค้าเกษตรและอาะ<br/>แทณฑ์ และเงื่อนไขในการขึ้นทะ<br/>นาตรฐานสินค้าเกษตรและอาะ<br/>แทณฑ์ และเงื่อนไขในการขึ้นทะ<br/>เกณฑ์ และเงื่อนไขในการขึ้น<br/>นาตรฐานสินค้าเกษตรและอาะ<br/>แกนฑ์ และเงื่อนไขในการขึ้น<br/>เกษา<br/>(I hereby certify that[a] Th<br/>proceed with any activity<br/>organization[b]<br/>thereby certify that[a] Th<br/>proceed with any activity<br/>organization[b]<br/>criteria and condition set]<br/>above for reconfirmation[<br/>condition as set forth here<br/>or บ้างเจ้าได้อ่าน และยอนรับขอดท<br/>เอกสารประกอบคำขอ (L</li> </ol>                                                                                                    | าะเบียนเห้องปฏิบัติการ<br>อนามเป็นผู้ที่ได้รับมอบหมายให้กระทำกา<br>เจริง หากเอกสารไปสมบูรณ์ข้าพเจ้าจะส<br>ตามหลักเกณฑ์และเงื่อนใชการขอการรับ<br>กรแห่งชาติติดต่อสอบถามบุคคลที่ข้าพ<br>เขียนห้องปฏิบัติการแล้ว และยินดีที่จะป<br>e person signing below is duly aut<br>complying with requirements on re<br>nation provided on the application<br>ged to provide complete and accur<br>y ACFS. ACFS hereto is authorized<br>cJ By signing below, I have read and<br>in.<br>เลงดังกล่าวข้างต้น<br>พี่มเติม)                                                                                                    | ร์ไดๆ ในฐานะตัวแทนของบริษัท/หน่วย<br>ัดหาเอกสารที่ถูกต้องสมบูรณ์ของบริ<br>เจ้าได้อ่างกังไว้(ค) ข้าพเจ้าได้อ่านและ<br>ฏิบัติตามข้อกำหนดดังกล่าว<br>horized to sign this document an<br>gistration process on behalf of th<br>i is true and correct. Due to incon<br>ste documentation needed accor<br>to contact the reference person<br>d accepted all of the above criter                                                                                                    | ນຈານ(ປ) ສິ່ຈກໍ່<br>ເອີກ/អປ່ວຍ<br>ຈານ<br>ເບັ້ກໃຈHລັກ<br>d to<br>he named<br>nplete<br>ding to the<br>mentioned<br>ia and |
| <ol> <li>การจัดส่งเอกสารขึ้นเ<br/>กรุณาเลือกการจัดส่ง         <ul> <li>มารับด้วยตนเอง</li> <li>จัดส่งทางไปรษณีย์(EMS)</li> </ul> </li> <li>ข้าพเจ้าขอรับรองว่า(ก) ผู้ที่ลง<br/>ปรากฏอยู่ในใบสมัครเป็นความ<br/>งานส่งมาให้ครมถ้วนสมบูรณี<br/>มาตรฐานสีนค้าเกษตรและอาะ<br/>เกณฑ์ และเงื่อนไขในการขึ้นกร<br/>มาตรฐานสันค้าเกษตรและอาะ<br/>เกณฑ์ และเงื่อนไขในการขึ้นกร<br/>เป็ hereby certify that[a] Th<br/>proceed with any activity<br/>organization[b] The inforr<br/>documents, I shall be oblig<br/>criteria and condition set I<br/>above for reconfirmation[<br/>condition as set forth here<br/>of บ้าพเจ้าได้อ่าน และยอมรับขอดา<br/>เอกสารประกอบคำบอ (เ<br/>แผนที่ตั้งสำนักงานใหญ่ สำนักงาน</li> </ol>                                                                                                    | าะเบียนเหืองปฏิบัติการ<br>อนามเป็นผู้ที่ได้รับขอบหมายให้กระทำกา<br>เจริง หากเอกสารไปสมบูรณ์ข้าพเจ้าจะส<br>ตามหลักเกณฑ์และเงื่อนในการขอการรับ<br>ตามหลักเกณฑ์และเงื่อนในการขอการรับ<br>ตามหลักเกณฑ์และเงื่อนในการขอการรับ<br>ตามหลักเกณฑ์และเงื่อนในการขอการรับ<br>เมื่อมหลังปฏิบัติการเช่า<br>เมื่อมหลังปฏิบัติการเช่า<br>เมื่อมหลังปฏิบัติการเช่า<br>เป็นเรื่อม<br>พ. เป็นเรื่อม<br>พ. เมื่อเงิงกล่าวข้างต้น<br>พ. เมื่อเงิงเกล่าวข้างต้น                                                                                                    | รใดๆ ในฐานะตัวแทนของบริษัท/หน่วย<br>ัดหาเอกสารที่ถูกต้องสมบูรณ์ของบริ<br>เรอง และข้าพเจ้ายินยอมให้ทางสำนัก<br>เจ้าได้อ่างถึงไว้(ค) ข้าพเจ้าได้อ่ามและ<br>ฏิบัติตามข้อกำหนดดังกล่าว<br>horized to sign this document an<br>igistration process on behalf of th<br>i is true and correct. Due to incon<br>ste documentation needed accor<br>to contact the reference person<br>d accepted all of the above criteri<br>d accepted all of the above criteri                              | งงาน(ข) สิ่งที่<br>เข้า/หปวย<br>งาน<br>เข้าไจหลัก<br>d to<br>he named<br>nplete<br>ding to the<br>mentioned<br>ia and   |
| <ol> <li>การจัดส่งเอกสารขึ้นท<br/>กรุณาเลือกกรจัดส่ง</li> <li>มารับด้วยตนเอง</li> <li>จัดส่งทางไปรษณีข์(EMS)</li> <li>ข้าพเจ้าขอรับรองว่า(ก) ผู้ที่ลง<br/>ปรากฏอยู่ในในสมัครเป็นความ<br/>งานส่งมาให้ครบต้วนสมบุรณี<br/>นาตรฐานสินค้าเกษตรและอาะ<br/>เกณฑ์ และเจื่อนไขในการขึ้นทะ<br/>นาตรฐานสินค้าเกษตรและอาะ<br/>เกณฑ์ และเจื่อนไขในการขึ้นทะ<br/>เกณฑ์ และเจื่อนไขในการขึ้นทาง<br/>(I hereby certify that[a] Th<br/>proceed with any activity<br/>organization.[b] The inform<br/>(I hereby certify that[a] Th<br/>proceed with any activity<br/>organization.[b] The inform<br/>documents, I shall be oblig<br/>criteria and condition set I<br/>above for reconfirmation.[<br/>condition as set forth here<br/>of thพเจ้าได้อ่าน และยอนรับขอดท<br/>เอกสารประกอบคำบอ (L<br/>แผนที่ตั้งสำนักงานใหญ่ สำนักงาน</li> </ol>                                                                                                    | าะเบียนเหืองปฏิบัติการ<br>อนามเป็นผู้ที่ได้รับมอบหมายให้กระทำกา<br>เจริง หากเอกสารไปสมบูรณ์ข้าพเจ้าจะส่<br>ตามหลักเกณฑ์และเจื่อนในการขอการรัเ<br>ตามหลักเกณฑ์และเจื่อนในการขอการรัเ<br>ตามหลักเกณฑ์และเจื้อนในการขอการรัเ<br>ตามหลักเกณฑ์และเจื้อนในการขอการรั<br>เรียนห้องปฏิบัติการแล้ว และยืนต์ที่จะป<br>เองต่องเร็าจุบัติการแล้ว และยืนต์ที่จะ<br>หน้า requirements on re<br>nation provided on the application<br>complying with requirements on re<br>nation provided on the application<br>sed to provide complete and accurs<br>by ACFS. ACFS hereto is authorized<br>c] By signing below, I have read and<br>in.<br>แลงดังกล่าวข้างต้น<br>พื <mark>่มเติม)</mark><br>เสามาในประเทศไทยที่ขอรังใบรับรองโดยละเอี<br>ลากและวางไฟล์ หรือ เลื | ร์ไดๆ ในฐานะตัวแทนของบริษัท/หน่วย<br>โดหาเอกสารที่ถูกต้องสมบูรณ์ของบริ<br>เจ้าเว้อารางกำวิไมยอมให้ทางสำนัก<br>เจ้าได้อ่างกำวิได) ข้าพเจ้าได้อ่านและ<br>ฏิบัติตามข้อกำหนดดังกล่าว<br>horized to sign this document an<br>gistration process on behalf of th<br>n is true and correct. Due to incon<br>ste documentation needed accor<br>to contact the reference person<br>d accepted all of the above criteri<br>accepted all of the above criteri<br>bo(ถ้ามีการเปลี่ยนแปลง)        | ນຈານ(ບ) ສິ່ຈກໍ່<br>ເອີກ/Hປອຍ<br>ຈານ<br>ເບັ້ກໃຈHລັກ<br>d to<br>ne named<br>nghete<br>ding to the<br>mentioned<br>ia and  |
| <ol> <li>การจัดส่งเอกสารขึ้นท<br/>กรุณาเลือกกรจัดส่ง</li> <li>มารับด้วยตนเอง</li> <li>จัดส่งทางไปรษณีข์(EMS)</li> <li>ข้าพเจ้าขอรับรองว่า(ก) ผู้ที่ลง<br/>ปรากฏอยู่ในในสมัครเป็นความ<br/>งานส่งมาให้ครบต้วนสมบูรณี<br/>นาตรฐานสินค้าเกษตรและอาะ<br/>เกณฑ์ และเจื่อนไขในการขึ้นทะ<br/>แกนฑ์ และเจื่อนไขในการขึ้นทะ<br/>(I hereby certify that[a] Th<br/>proceed with any activity<br/>organization[b] The inform<br/>(I hereby certify that[a] Th<br/>proceed with any activity<br/>organization[b] The inform<br/>(I hereby certify that[a] Th<br/>proceed with any activity<br/>organization[b] The inform<br/>documents, I shall be oblig<br/>criteria and condition set I<br/>above for reconfirmation[<br/>condition as set forth here<br/>of thพเต้าได้อ่าน และยอมรับขอดท<br/>เอกสารประกอบคำบอ (L<br/>แผนที่ตั้งสำนักงานใหญ่ สำนักงาน</li> <li>นอมที่ตั้งสำนักงานใหญ่ สำนักงาน</li> <li>นอมสระเพยแพร่ประชาสัมพันธ์ แน<br/>อาลารเผยแพร่ประชาสัมพันธ์ แน</li> </ol> | าะเบียนห้องปฏิบัติการ<br>อนามเป็นผู้ที่ได้รับมอบหมายให้กระทำกา<br>เจริง หากเอกสารไปสมบูรณ์ข้าพเจ้าจะส่<br>ถามหลักเกณฑ์และเจื่อนในการขอการรั<br>กรแห่งขาตติดต่อสอบหามบุคคลที่บ้าพ<br>เชียนห้องปฏิบัติการแล้ว และยินดีที่จะบ<br>e person signing below is duly aut<br>complying with requirements on re<br>nation provided on the application<br>ged to provide complete and accurs<br>y ACFS. ACFS hereto is authorizaed<br>c] By signing below, I have read and<br>in.<br>เลอดังกล่าวข้างต้น<br>พี่มเติม)<br>สายาในประเทศไทยที่ขอรับใบรับรองไดย์ละเอี<br>ลากและวางไฟส์ หรือ เลี<br>ะน้าองศ์กร / หน่วยงาน ของผู้ยื่นค่ายอ (ถ้ามี                                                                                                    | ร์ไดๆ ในฐานะตัวแทนของบริษัท/หน่วย<br>โดหาเอกสารที่ถูกต้องสมบูรณ์ของบริ<br>เจ้าเว้ิเด้อางกังไว้(ค) ข้าพเจ้าได้อ่านและ<br>ฏิบัติตามข้อกำหนดดังกล่าว<br>horized to sign this document an<br>gistration process on behalf of th<br>is true and correct. Due to incon<br>ste documentation needed accor<br>to contact the reference person<br>d accepted all of the above criteri<br>euc(ถ้ามีการเปลี่ยนแปลง)<br>an                                                                       | ນຈານ(ປ) ສິ່ຈກໍ່<br>ເອີກ/Hປອຍ<br>ຈານ<br>ເປົ້າໃຈHລັກ<br>d to<br>he named<br>nplete<br>ding to the<br>mentioned<br>ia and  |
| <ol> <li>การจัดส่งเอกสารขึ้นท<br/>กรุณาเลือกการจัดส่ง         <ul> <li>มารับด้วยตนเอง</li> <li>จัดส่งกางไปรษณีข์(EMS)</li> </ul> </li> <li>ข้าพเจ้าขอรับรองว่า(ก) ผู้ที่ลง<br/>ปรากฏอยู่ในในสมัครเป็นความ<br/>งานส่งมาให้ครบก้อนสมบุรณี<br/>นาตรฐานสินค้าเกษตรและอาะ<br/>เกณฑ์ และเงื่อนไขในการขึ้นการ<br/>(I hereby certify that[a] Th<br/>proceed with any activity<br/>organization[b] The inforr<br/>documents, I shall be oblig<br/>documents, I shall be oblig<br/>documents, I shall be oblig<br/>documents, I shall be oblig<br/>condition as set forth here</li> <li>ข้าพเจ้าได้อ่าน และยอมรับข้อตา</li> <li>เอกสารประกอบคำบอ (L<br/>แผนท์ตั้งสำนักงานใหญ่ สำนักงาน</li> <li>มอกสารแผยแพร่ประเภสัมพันธ์ แน</li> </ol>                                                                                                    | าะเบียนห้องปฏิบัติการ<br>อนามเป็นผู้ที่ได้รับมอบหมายให้กระทำกา<br>เจริง หากเอกสารไม่สมบูรณ์ข้าพเจ้าจะด่<br>ตามหลักเกณฑ์และเงื่อนไขการขอการรั<br>กรแห่งชาติติดต่อสอบตามบุคอลที่ข้าพ<br>เขียนห้องปฏิบัติการแล้ว และยินดีที่จะป<br>e person signing below is duly aut<br>complying with requirements on re<br>nation provided on the application<br>ged to provide complete and accur<br>by ACFS ACFS hereto is authorized<br>c] By signing below, I have read and<br>in.<br>iaoดังกล่าวข้างต้น<br>ผิมเติม)<br>สาทและวางไฟล์ หรือ เลื<br>อาทและวางไฟล์ หรือ เลื                                                                                                    | ร์โดๆ ในฐานะตัวแทนของบริษัท/หน่วย<br>โดหาเอกสารที่ถูกต้องสมบูรณ์ของบริ<br>เริงาเละข้าพเจ้ายินยอมให้กางสำนัก<br>เจ้าได้อ่างกึงไว้(ค) ข้าพเจ้าได้อ่านและ<br>ฏิบัติตามข้อกำหนดดังกล่าว<br>horized to sign this document an<br>gistration process on behalf of th<br>i is true and correct. Due to incon<br>ste documentation needed accor<br>to contact the reference person<br>d accepted all of the above criteri<br>accepted all of the above criteri<br>boothers (ปลี่ยนแปลง)<br>an | ນຈາມ(ປ) ສິ່ຈກໍ່<br>ເອັກ/ແປວຍ<br>ຈາມ<br>ເປ້າໃຈປະລັກ<br>d to<br>he named<br>nplete<br>ding to the<br>mentioned<br>ia and  |

ภาพที่ 21 หน้าจอแสดงใบสมัครขอขึ้นทะเบียนห้องปฏิบัติการด้านสินค้าการเกษตรและอาหารที่มีความสามารถ ดำเนินงานตามมาตรฐาน ISO/IEC 17025 อื่นๆ